## Issue during update process

In case you are experiencing issues while the software wants to do an update, please close the application and follow these steps:

- 1. manually delete the shoolQ folder which is located in C:\Program Files\shoolQ by default.
- 2. Visit <u>https://box.shooiq.com</u> and log in with your credentials you also use for the shoolQ software login.

| sh                                                                                                | 00/10                 |  |  |  |  |
|---------------------------------------------------------------------------------------------------|-----------------------|--|--|--|--|
| Welcome to the shoolQ b2b-Box for retailers. Here you<br>can organize your account and portfolio. |                       |  |  |  |  |
| Username                                                                                          |                       |  |  |  |  |
|                                                                                                   |                       |  |  |  |  |
| Password                                                                                          |                       |  |  |  |  |
|                                                                                                   | Forgot your password? |  |  |  |  |
|                                                                                                   | LOGIN                 |  |  |  |  |

3. Go the the download section and get the latest version of shoolQ.

| shoo <sup>va</sup>           |                                                |                                                                       |            |                                                                                                    |            |          |  |  |
|------------------------------|------------------------------------------------|-----------------------------------------------------------------------|------------|----------------------------------------------------------------------------------------------------|------------|----------|--|--|
|                              | Downloads                                      | On this page you can access important resources related to corpus.e p | products   |                                                                                                    |            |          |  |  |
| Customers<br>Statistics      | Download the latest software and documentation |                                                                       |            |                                                                                                    |            |          |  |  |
| <b>K</b>                     |                                                |                                                                       | <b></b>    | shoo <sup>lQ</sup> 9.8<br>x64 version for EVO, Feetbox 30,<br>lightbeam v2 and Vacuum Stations. For<br>lb v1 (single foot) please contact<br>support@corpus=o.com | CONNECTION | DOWNLOAD |  |  |
| My Portfolio<br>Workbook     |                                                |                                                                       | Pie<br>人   | shoo <sup>lQ</sup> Box Manual                                                                                                    |            | DOWNLOAD |  |  |
|                              |                                                |                                                                       | 286<br>人   | shoo <sup>lQ</sup> Manual                                                                                                    |            | DOWNLOAD |  |  |
|                              |                                                |                                                                       | 28<br>人    | shoo <sup>lQ</sup> Quickstart                                                                                                    |            | DOWNLOAD |  |  |
|                              |                                                |                                                                       | <b>255</b> | shoo <sup>lQ</sup> Requirements                                                                                                    |            | DOWNLOAD |  |  |
| Account<br>Apps<br>Downloads |                                                |                                                                       | Ð          | shoo <sup>lQ</sup> Remote Support                                                                                                    |            | DOWNLOAD |  |  |

4. Do a full installation and start the software

| 🛃 Setup - shoolQ 9.8.011                                                                                                   | _          |              | Х    |
|----------------------------------------------------------------------------------------------------|------------|--------------|------|
| Komponenten auswählen<br>Welche Komponenten sollen installiert werden?                                                     |            |              |      |
| Wählen Sie die Komponenten aus, die Sie installieren möchten. Klicken<br>sie bereit sind fortzufahren.                     | Sie auf "W | /eiter", wei | n    |
| <ul> <li>shooIQ Applikation</li> <li>Hardware Treiber</li> <li>Feetbox EVO</li> <li>Ightbeam2</li> <li>Ightbeam</li> </ul> |            |              |      |
| install4j We                                                                                                    | iter >     | Abbre        | chen |

Select the hardware driver matching your scanner

- EVO = 2D scanner (no socks required)
- lightbeam2 = 3D scanner (scan both feet at a time + socks required)
- lightbeam = 3D scanner (scan one foot at a time + socks required)